# **Bienvenidos a Diner**

En las siguientes páginas lo iremos guiando por el programa.

Lo haremos a través de descripciones de los distintos comandos que aparecen en pantalla y de consejos "resaltados" que le permitirán aprovechar de toda la potencia de este Software revolucionario en el campo de la gastronomía.

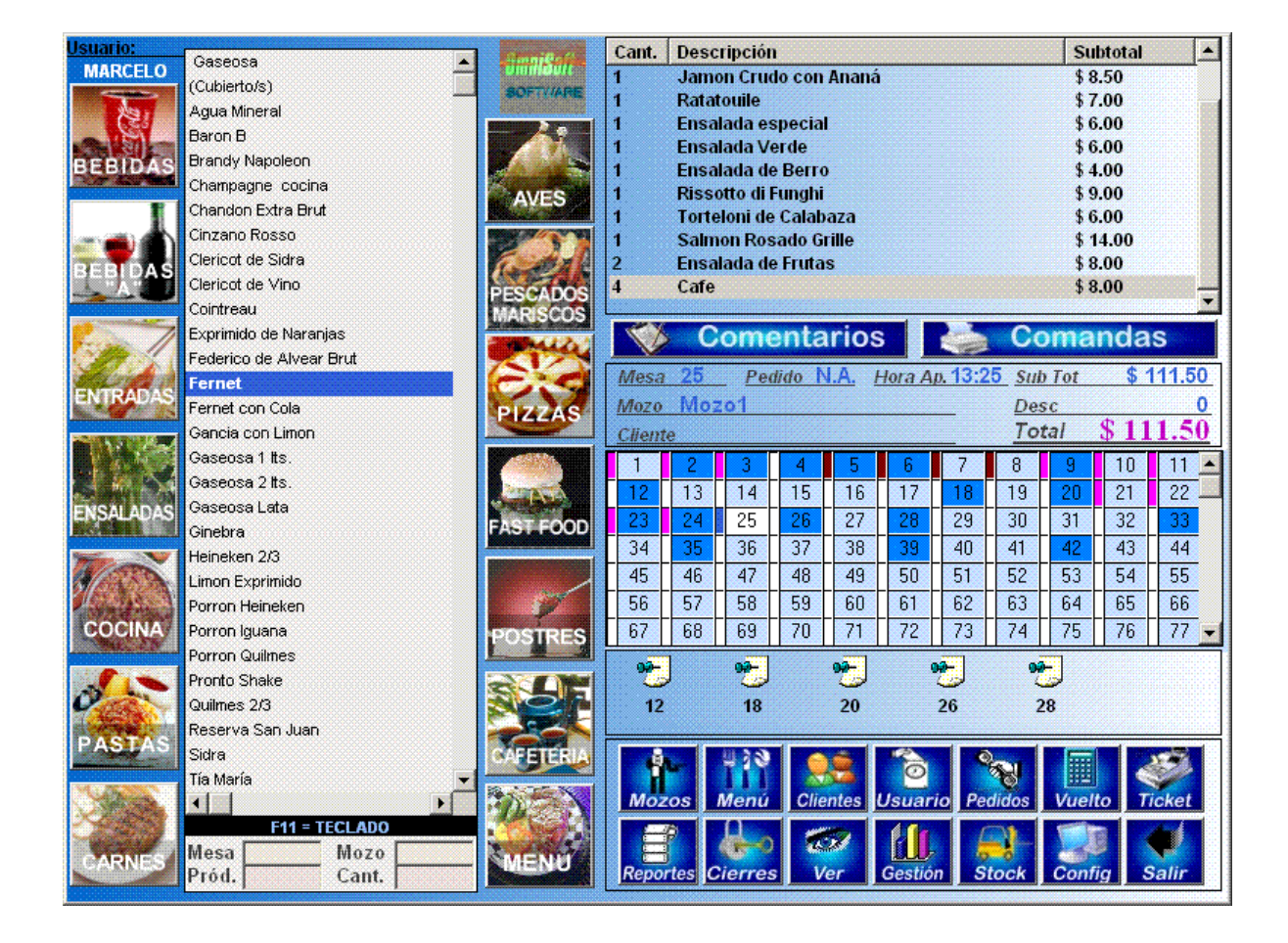

# Configuración del programa.

### Confección de la carta.

### Botón "PLATOS"

|                                                                                                    |                                                                                                    |                                                                                                    |                                                                                                    |                                                                                                    |                                                                                                    |                                                 | 2 |
|----------------------------------------------------------------------------------------------------|----------------------------------------------------------------------------------------------------|----------------------------------------------------------------------------------------------------|----------------------------------------------------------------------------------------------------|----------------------------------------------------------------------------------------------------|----------------------------------------------------------------------------------------------------|-------------------------------------------------|---|
| epartamentos                                                                                                    |                                                                                                    |                                                                                                    |                                                                                                    |                                                                                                    |                                                                                                    |                                                 |   |
| BEBIDAS                                                                                                    | NTRADAS ENSALAD                                                                                                    |                                                                                                    | A PAST                                                                                                    |                                                                                                    | Aves                                                                                                    | PESCADOS<br>MARISCOS                            |   |
| FAST FOOD POSTRES                                                                                                    | AFETERIA MEN                                                                                                    | Bebidas                                                                                                    | uevo<br>sın Alcohol                                                                                                    | 11 (9 10 )                                                                                                    | Borrar A                                                                                                    | Actualizar Salir                                |   |
| Plato Behidas O Comen                                                                                                    | tario Valorizado                                                                                                    | O Comont                                                                                                    | wie Común                                                                                                    | D Com                                                                                                    | ontaria Stock                                                                                                    |                                                 |   |
| Patrita et Alenhal                                                                                                    |                                                                                                    | O comenta                                                                                                    | ano comun                                                                                                    |                                                                                                    | Tentano Stock                                                                                                    | 102                                             |   |
| ID PETITIES SET AIR FILTER T                                                                                                    |                                                                                                    |                                                                                                    |                                                                                                    |                                                                                                    |                                                                                                    |                                                 |   |
| rupo I                                                                                                    | Descripción:                                                                                                    |                                                                                                    |                                                                                                    |                                                                                                    |                                                                                                    | Orden Loo                                       |   |
| recio 1 \$ 2.50                                                                                                    | Descripción:                                                                                                    |                                                                                                    | Preciol                                                                                                    | \$ 0.00                                                                                                    |                                                                                                    | Orden 100<br>Precio fy \$0.00                   |   |
| recio I \$2.50                                                                                                    | Descripción: L                                                                                                    |                                                                                                    | Preciol                                                                                                    | \$ 0.00                                                                                                    |                                                                                                    | Orden 100                                       |   |
| recio ( \$2.50<br>istado (Bebidas sin Alcohol)<br>Producto                                                                                                    | Descripción:                                                                                                    | Precip II                                                                                                    | Precio I                                                                                                    | \$ 0.00                                                                                                    | Nro.Ordan                                                                                                    | Precio IV \$0.00                                |   |
| recio I \$2.50<br>istado (Bebidas sin Alcohol)<br>Producto<br>Gaseosa                                                                                                    | Precio II \$2.50 Precio II \$2.50 Precio II \$2.50                                                                                                    | Precio II<br>\$ 2.50                                                                                                    | Precio I<br>Precio II<br>\$ 0.00                                                                                                    | \$ 0.00<br>Precio IV<br>\$ 0.00                                                                                                    | Nro.Orden<br>103                                                                                                  | Precio IV \$0.00                                |   |
| recio I \$2.50<br>istado (Bebidas sin Alcohol)<br>Producto<br>Gascosa<br>(Cubertole)                                                                                                    | Precio II \$2.50 Precio II \$2.50 Precio \$2.50 \$1.50                                                                                                    | Precio II<br>\$ 2.50<br>\$ 0.00                                                                                                    | Precio I<br>Precio II<br>\$ 0.00<br>\$ 0.00                                                                                                    | # 0.00<br>Precio IV<br>\$ 0.00<br>\$ 0.00                                                                                                    | Nro.Ordan<br>103                                                                                                  | Precio IV \$0.00                                |   |
| recio I \$2.50<br>istado (Behidas sin Alcohol)<br>Producto<br>Gaseosa<br>(Cubierto/le)<br>Aaus Mireral                                                                                                    | Precio II \$ 2.50 Precio II \$ 2.50 Precio II \$ 2.50 Procio \$ 2.50 \$ 1.50 \$ 2.50 }                                                                                                    | Precio II<br>\$ 2 50<br>\$ 0.00<br>\$ 2.50                                                                                                    | Precio I<br>Precio II<br>\$ 0.00<br>\$ 0.00<br>\$ 0.00                                                                                                    | \$ 0.00<br>Precio IV<br>\$ 0.00<br>\$ 0.00<br>\$ 5.00                                                                                                    | Nro.Orden<br>103<br>104                                                                                           | Precio IV \$0.00                                |   |
| recio I \$250<br>istado (Bebidas sin Alcohol)<br>Producto<br>Gaseosa<br>(Gubertois)<br>Agus Mineral<br>Beron B                                                                                                    | Precio II \$2.50<br>Precio II \$2.50<br>\$2.50<br>\$1.50<br>\$2.50<br>\$2.50<br>\$3.000                                                                                                    | Precio II<br>\$ 2.50<br>\$ 0.00<br>\$ 2.50<br>\$ 2.50<br>\$ 30.00                                                                                               | Precio I<br>Precio II<br>\$ 0.00<br>\$ 0.00<br>\$ 0.00<br>\$ 0.00<br>\$ 0.00                                                                                                    | \$ 0.00<br>Precio f/<br>\$ 0.00<br>\$ 0.00<br>\$ 5.00<br>\$ 0.00<br>\$ 0.00                                                                                                    | Nro.Ordan<br>103<br>0<br>104<br>363                                                                               | Orden Live                                      |   |
| recipi (\$250<br>istado (Behidas sin Alcohol)<br>Producto<br>Gasoosa<br>(Cubertole)<br>Ague Mireral<br>Baron B<br>Baron B<br>Baron B                                                                                                    | Precio II \$2.50 Precio II \$2.50 Precio II \$2.50 Precio \$2.50 \$2.50 \$3.0,00 \$5.00                                                                                                    | Precis II<br>\$ 2 50<br>\$ 0.00<br>\$ 2 50<br>\$ 30.00<br>\$ 6 00                                                                                               | Precio II<br>\$ 0.00<br>\$ 0.00<br>\$ 0.00<br>\$ 0.00<br>\$ 0.00<br>\$ 0.00                                                                                                    | \$ 0.00<br>Precio (V<br>\$ 0.00<br>\$ 0.00<br>\$ 5.00<br>\$ 0.00<br>\$ 0.00<br>\$ 0.00                                                                                                    | Nro.Orden<br>103<br>0<br>104<br>363<br>376                                                                        | Precio fy \$0.00                                |   |
| recio I \$2.50<br>istado (Behidas sin Alcohol)<br>Producto<br>Gaseosa<br>(Cubiertols)<br>Aguis Mineral<br>Baron B<br>Branely Napoleon<br>Champane contes                                                                                                    | Precio II         \$2.50           Precio II         \$2.50           \$2.50         \$1.50           \$2.50         \$1.50           \$2.50         \$1.50           \$2.50         \$5.00           \$5.00         \$5.00                                                                                                    | Precio II<br>\$ 2.50<br>\$ 30.00<br>\$ 6.00<br>\$ 6.00<br>\$ 8.00                                                                                               | Precio II<br>\$ 0.00<br>\$ 0.00<br>\$ 0.00<br>\$ 0.00<br>\$ 0.00<br>\$ 0.00<br>\$ 0.00<br>\$ 0.00<br>\$ 0.00                                                                                                    | \$0.00<br>Precio IV<br>\$0.00<br>\$0.00<br>\$0.00<br>\$0.00<br>\$0.00<br>\$0.00<br>\$0.00                                                                                                    | Nro.Orden<br>103<br>0<br>104<br>363<br>376<br>121212440                                                           | Orden Lee<br>Precio IV \$0.00 Buscador Buscador |   |
| Inpo Barbook Stream Stream Str                                                                                                    | Precio II \$2.50<br>Precio II \$2.50<br>\$2.50<br>\$1.50<br>\$2.50<br>\$2. | Precis II<br>\$ 2.50<br>\$ 0.00<br>\$ 2.50<br>\$ 30.00<br>\$ 6.00<br>\$ 8.00<br>\$ 2.400                                                                        | Precio II<br>\$ 0.00<br>\$ 0.00<br>\$ 0.00<br>\$ 0.00<br>\$ 0.00<br>\$ 0.00<br>\$ 0.00<br>\$ 0.00<br>\$ 0.00<br>\$ 0.00                                                                                                    | \$0.00<br>Precio M<br>\$0.00<br>\$0.00<br>\$0.00<br>\$0.00<br>\$0.00<br>\$0.00<br>\$0.00<br>\$0.00                                                                                                    | Nro.Orden<br>103<br>00<br>104<br>363<br>376<br>121212440<br>362                                                   | Precio fy \$0.00                                |   |
| Inpo Section 1 \$2.50<br>istado (Behidas sin Alcohol)<br>Producto<br>Gaseosa<br>(Cubiertole)<br>Ague Mineral<br>Bron B<br>Bron B<br>Bron B<br>Bron Champagne codna<br>Champagne codna<br>Champagne codna<br>Champagne codna                                                                                                    | Precio II         \$2.50           Precio II         \$2.50           \$2.50         \$1.50           \$2.50         \$2.50           \$2.50         \$2.50           \$2.50         \$2.50           \$2.50         \$2.50           \$2.50         \$2.50           \$2.50         \$2.50           \$2.50         \$2.50           \$2.50         \$2.50           \$2.50         \$2.50           \$2.50         \$2.50           \$2.50         \$2.50           \$2.50         \$2.50           \$2.50         \$2.50           \$2.50         \$2.50           \$2.50         \$2.50           \$2.50         \$2.50           \$2.50         \$2.50           \$2.60         \$2.60                                                                                                    | Precip II<br>\$2.50<br>\$0.00<br>\$2.50<br>\$30.00<br>\$6.00<br>\$8.00<br>\$2.4.00<br>\$4.00                                                                    | Precio II<br>\$0.00<br>\$0.00<br>\$0.00<br>\$0.00<br>\$0.00<br>\$0.00<br>\$0.00<br>\$0.00<br>\$0.00<br>\$0.00<br>\$0.00<br>\$0.00<br>\$0.00<br>\$0.00                                                                                                    | \$0.00<br>Precio IV<br>\$0.00<br>\$0.00<br>\$0.00<br>\$0.00<br>\$0.00<br>\$0.00<br>\$0.00<br>\$0.00<br>\$0.00<br>\$0.00                                                                                                    | Nro.Orden<br>103<br>00<br>104<br>363<br>376<br>121212440<br>369                                                   | Orden Ete                                       |   |
| Inpo Second \$250<br>istado (Behidas sin Alcohol)<br>Producto<br>Gaseosa<br>(Cubirtols)<br>Aguis Mirrel<br>Baron B<br>Baron B<br>Baron B<br>Sandy Napolson<br>Champagne cocins<br>Champagne cocins<br>C | Precio II \$2.50<br>Precio II \$2.50<br>\$1.50<br>\$2.50<br>\$3.000<br>\$6.00<br>\$2.60<br>\$4.00<br>\$4.00<br>\$4.00<br>\$1.00                                                                                                    | Precis II<br>\$2.50<br>\$0.00<br>\$2.50<br>\$30.00<br>\$6.00<br>\$4.00<br>\$4.00<br>\$4.00<br>\$10.00                                                           | Precio II<br>\$ 0.00<br>\$ 0.00<br>\$ 0 | Precio IV<br>\$ 0.00<br>\$ 0.00<br>\$ 0                                                                                                    | Nro.Ordan<br>103<br>00<br>363<br>376<br>12121440<br>362<br>369<br>378                                             | Precio f/ \$0.00                                |   |
| Inpo Back Street Street                                                                                                    | Descripción:         Precio           Precio II         \$2.50           \$2.50         \$1.50           \$2.50         \$1.50           \$2.50         \$2.50           \$2.50         \$2.50           \$2.50         \$2.50           \$2.50         \$2.50           \$2.50         \$2.50           \$2.50         \$2.50           \$2.50         \$2.50           \$2.50         \$2.50           \$2.50         \$2.50           \$2.50         \$2.50           \$2.50         \$2.50           \$2.50         \$2.50           \$2.50         \$2.50           \$2.50         \$2.50           \$2.50         \$2.50           \$2.50         \$2.50           \$2.50         \$2.50           \$2.50         \$2.50           \$2.50         \$2.50                                                                                                    | Precto II<br>\$ 2.50<br>\$ 0.00<br>\$ 2.50<br>\$ 30.00<br>\$ 6.00<br>\$ 4.00<br>\$ 10.00<br>\$ 4.00<br>\$ 10.00<br>\$ 24.00<br>\$ 4.00<br>\$ 10.00              | Precio II<br>\$ 0.00<br>\$ 0.00<br>\$ 0 | \$0.00<br>Precip M<br>\$0.00<br>\$0.00      | Nro.Orden<br>103<br>0<br>104<br>363<br>376<br>121212440<br>369<br>378<br>378<br>378                               | Precio f/ \$0.00                                |   |
| Intege 1 \$2.50<br>istado (Behidas sin Alcohol)<br>Producto<br>Gasecoa<br>(Cubiertolis)<br>Ague Mineral<br>Baron B<br>Baron B<br>Baron B<br>Baron B<br>Champagne cocins<br>Champagne cocins<br>Champagn | Precio II \$2.50<br>Precio II \$2.50<br>\$2.50<br>\$2.50<br>\$2.50<br>\$3.000<br>\$6.00<br>\$2.400<br>\$4.00<br>\$4.00<br>\$1.000<br>\$2.60<br>\$2.50                                                                                                    | Precisil<br>\$2.50<br>\$0.00<br>\$2.50<br>\$30.00<br>\$6.00<br>\$4.00<br>\$4.00<br>\$4.00<br>\$4.00<br>\$4.00<br>\$4.00<br>\$4.00<br>\$5.00<br>\$5.00           | Precio II<br>\$ 0.00<br>\$ 0.00<br>\$ 0 | \$ 0.00           \$ 0.00           \$ 0.00           \$ 0.00           \$ 0.00           \$ 0.00           \$ 0.00           \$ 0.00           \$ 0.00           \$ 0.00           \$ 0.00           \$ 0.00           \$ 0.00           \$ 0.00           \$ 0.00           \$ 0.00           \$ 0.00           \$ 0.00           \$ 0.00           \$ 0.00           \$ 0.00           \$ 0.00                                                                                                              | Nro.Orden<br>103<br>00<br>104<br>363<br>376<br>121212440<br>362<br>369<br>378<br>378<br>378<br>378<br>3780<br>779 | Precio IV \$0.00                                |   |
| Inpo Beneral Systems 2 (1990)<br>istado (Behidas sin Alcohol)<br>Producto<br>Gaeosa<br>(Cubiertofa)<br>Ague Mireral<br>Beron B<br>Brondy Napoleon<br>Chardno Extra Dut<br>Chardno Extra Dut<br>Chardno Extra Dut<br>Chardno Extra Dut<br>Chardno Extra Dut<br>Chardno Extra Dut<br>Chardno Extra Dut<br>Chardno Extra Dut<br>Chardno Extra Dut<br>Chardno Extra Dut<br>Chardno Extra Dut<br>Chardno Extra Dut<br>Chardno Extra Dut                                                                                                    | Descripción:         C           Precio II         \$2.50           \$2.50         \$1.50           \$2.50         \$1.50           \$2.50         \$2.50           \$2.50         \$2.50           \$2.50         \$2.50           \$2.50         \$2.50           \$2.50         \$2.50           \$2.50         \$2.50           \$2.50         \$2.50           \$2.50         \$2.50           \$2.400         \$4.00           \$10.00         \$5.00           \$5.00         \$5.00                                                                                                    | Precto II<br>\$2.50<br>\$0.00<br>\$2.50<br>\$3.00<br>\$4.00<br>\$4.00<br>\$4.00<br>\$4.00<br>\$4.00<br>\$4.00<br>\$4.00<br>\$4.00<br>\$4.00<br>\$5.00<br>\$5.00 | Precio I<br>\$ 0.00<br>\$ 0.000<br>\$ 0.000<br>\$ 0.0000<br>\$ 0.0000<br>\$ 0.0000<br>\$ 0.0000<br>\$ 0.0000<br>\$ 0.000                         | \$0.00<br>\$0.00<br>\$0 | Nro.Orden<br>103<br>0<br>104<br>376<br>12121240<br>369<br>378<br>3780<br>373<br>108                               | Precio fy \$0.00                                |   |

-Picar en el departamento al cual usted quiere (Ej. PASTAS)
Aparecerá una pantalla en la cual usted podrá ingresar los datos de cada plato: Grupo Descripción Precio 1.2,3 y 4 N° de Orden (NO PUEDEN REPETIRSE)
Cuando finalice de ingresar los datos de cada campo presione la tecla "Tab" para seguir con el campo siguiente.
Para ingresar el producto haga Clic sobre el botón "Agregar"

### IMPORTANTE: Ningun valor de producto podrá ser igual a cero. Si necesita que el valor de algún producto sea cero ingrese como valor \$0.001

Cuando haya ingresado todos los productos pique sobre el botón "SALIR"

### Modificación de algún producto.

Picar en el botón "Platos". Picar en el departamento en donde se encuentra el producto a modificar. Picar sobre el producto a modificar. Modifique cualquiera de los campos del producto. Presione el botón "Actualizar"

Mozos con clave: (opcional)

Esta opción permite a los mozos abrir y cerrar mesas, cobrar las adiciones y rendir al finalizar el turno el importe acumulado. Cada mozo deberá tener asignado una clave personal.

Esta clave les será solicitada cada vez que deséen efectuar cualquier tipo de operación.

Mediante este tipo de opratoria no es necesario asignar mesas a mozos.

Gracias al uso de las claves cualquier mozo puede operar en cualquier mesa quedando registrado todos los movimientos efectuados.

#### Consejo:

Es muy útil y agiliza mucho la operativa el operar con un lector de tarjetas magnéticas o de códigos de barra. Cada vez que se solicite una clave, el operador solamente deberá pasar su tarjeta por el lector.

### Configuración de mozos

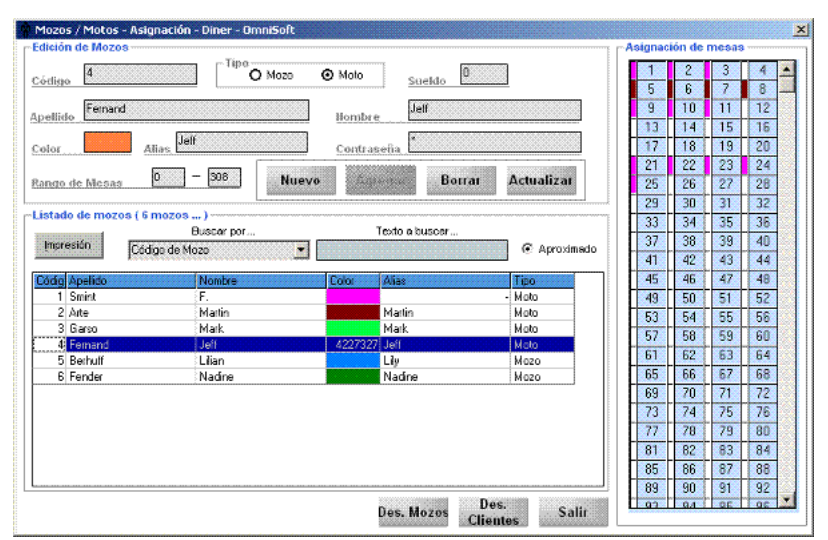

Pique sobre el botón "MOZOS"

Pique sobre el botón "NUEVO"

Ingrese todos los datos requeridos incluyendo el color que le asignará al mozo.

Para pasar de un campo a otro debe usar la tecla TABULADORA (a la izquierda de la letra "Q") IMPORTANTE: (En la opción color debe haga Clic con el mouse para que aparezca la paleta de colores) Cuando todos los datos estén completos pique sobre "Agregar"

#### Para modificar los datos de algún mozo

Pique sobre el mozo al cual desea modificar los datos. Luego de modificarlos haga Clic sobre el botón "Actualizar".

#### Asignación de mozos a mesas

Esta es la opción alternativa a la operatoria con claves. Pique sobre el N° de mozo seleccionado en el recuadro derecho. Pique sobre el N° de mozo y luego pique sobre las mesas asignadas.

Repita la operación para los demás mozos. Una vez finalizada la asignación presione el botón "**Salir".** 

### Desasignación de mozos a mesas

Para desasignar los mozos de las mesas debe ir al cuadro de mozos y presionar el botón "DES. MOZO

# Operativa del programa

### Administración de Impresión Fiscal

Antes de iniciar el programa "Diner" deberá estar en ejecución el programa de "Administración de impresión". Encienda la Impresora Fiscal y cerciorese que el papel esté colocado y ninguna luz roja esté encendida en la misma. Haga doble click en el Icono correspondiente al administrador de Impresión.

En tal caso presione la opción "Aceptar".

En caso contrario verifique el estado de la impresora.

### Iniciando DINER

Haga doble click sobre el icono del programa y espere unos segundos hasta que le pida:

-Nombre de usuario -Contraseña

### Abrir mesa

Picar sobre la mesa que desea abrir. El color de la mesa abierta cambiará al blanco. Esto nos permitirá saber sobre que mesa estamos trabajando.

Consejo: Si la tabla conteniendo las mesas no llega a abarcar el total de las mismas, usted puede deslazarse con las "flechas cursores".

### Adicionar productos

Picar sobre el departamento en el cual se encuentra el producto a adicionar. Aparecerá en pantalla el listado de productos contenidos en el departamento pedido.

Picar sobre el producto a adicionar

Para ingresar mas unidades a un mismo producto puede.

- a) Picar la cantidad de veces necesarias sobre el mismo producto del listado
- b) Seleccionar con el botón izquierdo el producto al cual queremos modificar la cantidad, picar con el derecho sobre el producto.

Aparecerá un recuadro con varias opciones. Seleccione con el izquierdo la opción "Modificar cantidad". Ingrese la cantidad deseada (Puede ser una fracción). Presione "OK" o la tecla "Enter".

A medida que ingrese productos los irá visualizando en el recuadro superior derecho de la pantalla.

Consejo: Si la tabla conteniendo los productos no llega a abarcar el total del listado, usted puede deplazarse con las "flechas cursores" que se encuentran al costado del listado..

### Abriendo varias mesas.

Puede abrir y adicionar productos en otras mesas solo picando sobre la mesa correspondiente.

Espere unos segundos. De estar el estado del impresor fiscal bien aparecerá un aviso indicándolo.

#### Comentarios Comandas Mesa 25 Pedido N.A. Hora Ap. 13:25 Sub Tot Mozo Mozo1 Desc Total Cliente 1 8 10 13 15 14 16 17 19 21 25 30 31 32 29 34 36 37 38 40 41 43 44 50 45 46 47 48 49 51 52 53 54 55 56 57 58 59 60 61 62 63 64 65 66 67 68 69 70 71 72 73 74 75 76 77 99-<del>92</del>-9 99-9<del>0</del>-12 18 20 26 28

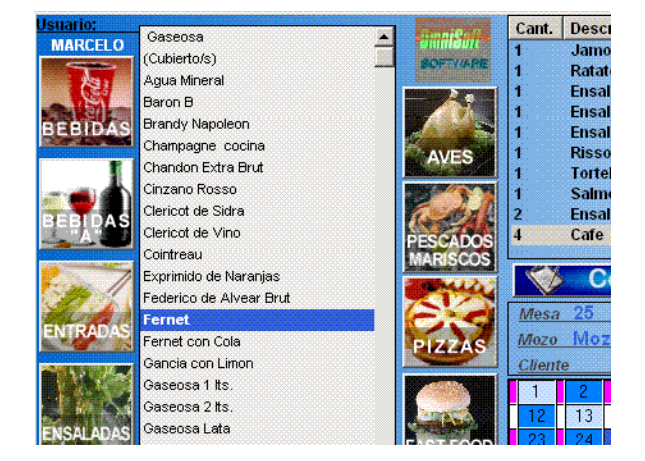

Al seleccionar una nueva mesa, la anterior guardará los datos de la misma y se podrán agregar o eliminar platos posteriormente.

### Transferencia de mesa.

Si desea transferir el contenido de una mesa a otra deberá picar sobre la mesa a transferir **con el botón izquierdo** para señalarla y luego **con el derecho**.

Aparecerá un menú con varias opciones, seleccione transferir <u>con el botón izquierdo</u> e indique el N° de la mesa a la cual usted quire transferir el contenido.

Presione la tecla "Enter"

### Asignación rápida de mozo.

Si usted desea asignar rápidamente otro mozo a una mesa determinada sin tener que pasar por el cuadro de supervisor deberá presionar con el botón izquierdo para señalarla y luego con <u>el derecho</u>.

Aparecerá un menú del cual deberá elegir la opción "Asignar mozo" con el izquierdo.

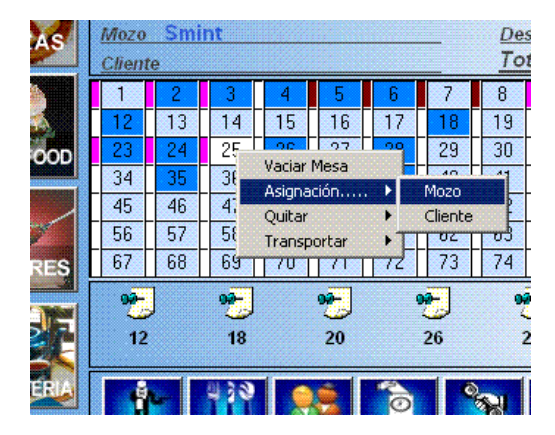

### Imprimir Ticket.

Pique sobre la mesa a facturar. Pique sobre el botón "Ticket". Aparecerá una "Alarma" indicando que dicha mesa a sido facturada, pero que el cobro está aún pendiente.

### Factura A, B y Ticket.

Para la confección de una factura tipo "A" deberá primero ingresar al cliente a la base de datos para esto lea la sección <u>"Búsqueda e ingreso de Clientes</u>" explicada mas adelante.

Una vez ingresados los datos y seleccionado el cliente a facturar puede oprimir el botón "Ticket". El tipo de Factura emitida será de acuerdo a los datos ingresados del cliente.(Ticket; Ticket/Factura)

### DESCUENTOS:

En caso de desear aplicar un descuento a una mesa , deberá hacerlo inmediatamente antes de emitir el tick. Para ello deberá presionar la tecla "F10" e ingresar el porcentaje del descuento a efectuar (Ej. 10 en el caso de un 10%)

### Cobrando una mesa.

Pique sobre la alarma correspondiente a la mesa a cobrar. Aparecerá una pantalla con las distintas opciones de pago. Pique sobre la opción de pago correspondiente.

### **IMPORTANTE**

No deje acumular mas de 6 alarmas de mesas a cobrar. En caso contrario la visualización de mesas a cobrar no se torna efectiva Use el cursor inferior para moverse.

### Anulación de factura.

Si desea anular una factura, deberá hacerlo antes de efectuar el cobro de esta última. Pique sobre la alarma de la mesa cuya factura quiere anular. Pique sobre la opción "Anular" Aparece nuevamente en pantalla la factura para que usted pueda modificarla.

IMPORTANTE Se le preguntará si la factura fiscal fue impresa. Si selecciona la opción "SI"

<mark>sistema.</mark> Al picar en el botón "Facturar" la nueva factura saldrá impresa con un nuevo N°.

### Anular un producto de una mesa

Pique sobre la mesa Pique dos veces en forma rápida sobre el nombre del producto a anular. En caso de ser requerida, ingrese la contraseña del usuario.

### Enviando Comanda a la cocina.

Luego de haber ingresado el pedido de una mesa pique sobre el botón de "Pedido" para enviar esta última a la cocina o al lugar que corresponda según el producto (Barra, parrilla, etc.)

### Comentarios para la comanda.

Usted tendrá a disposición tres tipos distintos de comentarios para enviar la comanda a los lugares de preparación.

- a) Comentario valorizado Este comentario tendrá asignado un valor el cual se sumará al valor del plato en la factura final.
- b) Comentario normal Este comentario solo apaecerá en la comanda correspondiente.
- c) Comentario volátil Este comentario desaparecerá luego del cierre total efectuado al finalizar la jornada.

Lecop  $\diamond$ VISA TT. Luncheon Total nas de l ŶŶ e, - 2 Sali 21.5 20 Babitación: Total 1 Cantidad de Pagos Page Actual 21.5 Importe Vuelto

😹 Selección de Formas de Pa

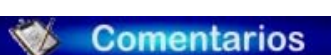

Comandas

Ingrese el comentario a enviar a la comanda para ese plato. Una vez ingresado selecciónelo **(Deberá quedar marcado la opción con un tilde)** Seleccione la modalidad de este comentario (valorizado, normal o volátil) Haga Clic sobre el botón aceptar. Este comentario quedará disponible para otros platos pertenecientes al mismo departamento.

Para ingresar varios comentarios a un mismo producto seleccione a cada uno de ellos con un tilde.

Si el comentario es valorizado su valor y descripción quedarán sumados a los del producto.

| Comentarios par | a la comanda   |          |              |     |                  |
|-----------------|----------------|----------|--------------|-----|------------------|
| COMA            | NDA VALORIZADA |          | COMANDA NORM | IAL | COMANDA TEMPORAL |
|                 |                |          |              |     |                  |
|                 |                |          |              |     |                  |
| Bolognesa       | \$ 1.90        | <b>_</b> |              |     |                  |
| Calam           | \$ 2.20        |          |              |     |                  |
| 🗆 Champignon    | \$ 2.20        |          |              |     |                  |
| 🗆 Creama        | \$ 0.90        |          |              |     |                  |
| 🗆 Creama        | \$ 0.90        |          |              |     |                  |
| Crema           | \$ 0.90        |          |              |     |                  |
| 🗆 Crema de Roq  | \$ 2.20        |          |              |     |                  |
| Cuatro Quesos   | \$ 1.90        |          |              |     |                  |
| Estof/Pollo     | \$ 2.20        |          |              |     |                  |
| Estofado        | \$ 1.90        |          |              |     |                  |
| F/Camarones     | \$ 2.80        |          |              |     |                  |
| Filetto         | \$ 0.50        |          |              |     |                  |
| Hongos          | \$ 2.20        |          |              |     |                  |
| Hongos          | \$ 2.20        |          |              |     |                  |
| Mixta           | \$ 1.00        |          |              |     |                  |
| Parissien       | \$ 2.20        | <b>_</b> |              |     |                  |
|                 | teent          |          | 1            |     |                  |
|                 | Acept          | lar      |              |     | NUEVO            |
|                 | Sali           | r        |              |     | NOLVO            |
|                 |                |          |              |     |                  |

Consejo: Si el contenido de una factura sobrepasa la dimensión de la tabla en la pantalla, usted puede desplazarse por medio de las "flechas cursores"

#### Modificación de los comentarios de Comanda

Si desea puede ingresar, modificar o borrar comentarios desde la opción "Platos"

#### Para ingresar un Comentario nuevo:

Seleccione la opción "Comentario Valorizado" "Común" o "temporal" según el comentario que desée modificar o agregar. Pique sobre la foto del departamento

correspondiente.

Con la tecla "Tabuladora" llene los campos correspondientes.

Al finalizar el ingreso del comentario presione "Agregar".

Al seleccionar la foto correspondiente el departamento quedará automáticamente seleccionado.

Para modificar o borrar un producto: Seleccione la opción "Platos/Bebidas". Pique sobre la foto del departamento correspondiente. Seleccione el producto a modificar o borrar.

Con la tecla "Tabuladora" modifique los campos correspondientes.

Al finalizar la modificación presione "Actualizar".

Para borrar un producto, luego de seleccionarlo del listado presione "Borrar".

### Búsqueda e ingreso de Clientes

Al picar sobre el botón correspondiente aparecerá un formulario de busqueda y edición de clientes.

Si desea agregar un nuevo cliente a la lista presione el botón "Nuevo" e ingrese todos los datos correspondientes. Para pasar de un campo a otro basta con presionar el botón "Tab".

Si no desea llenar todos los campos puede ingresar al cliente con los datos parciales presionando el botón "Agregar".

#### **IMPORTANTE**

Al ingresar el cuit de un cliente debe hacerlo sin guiones ni contrabarras.

| ogilo                                                                                                    | 10                                                                                                    |                                                                                                    |                                                                                                    |               |                |                                                                                                    | Hacein             |
|----------------------------------------------------------------------------------------------------|----------------------------------------------------------------------------------------------------|----------------------------------------------------------------------------------------------------|----------------------------------------------------------------------------------------------------|---------------|----------------|----------------------------------------------------------------------------------------------------|--------------------|
| ohite                                                                                                    | Panero                                                                                                    |                                                                                                    | Homben                                                                                                    |               |                |                                                                                                    |                    |
| เพราะสังเ                                                                                                    | Locale 1564                                                                                                    |                                                                                                    | Linkitono 12/                                                                                                    | 40145         | Hão:           | -                                                                                                    | Agregar            |
| hostal                                                                                                    | Localidad                                                                                                    | ſ                                                                                                    |                                                                                                    | CALL IN       | 27K 5          |                                                                                                    | Borry.             |
| A.                                                                                                    | Envergender Firsal                                                                                                    | 8                                                                                                    | Feelia Hac                                                                                                    | 12210-2000    |                |                                                                                                    |                    |
| anii.                                                                                                    | ſ                                                                                                    |                                                                                                    |                                                                                                    | COM/03/05/12  |                |                                                                                                    | Actualizat         |
| mentario                                                                                                    | For encoded (was Office                                                                                                    | est mint                                                                                                    |                                                                                                    |               |                | 1                                                                                                    | Mailing            |
|                                                                                                    |                                                                                                    |                                                                                                    |                                                                                                    |               |                | 31                                                                                                    |                    |
|                                                                                                    |                                                                                                    |                                                                                                    |                                                                                                    |               |                | 8                                                                                                    | Cumpleaño          |
|                                                                                                    |                                                                                                    |                                                                                                    |                                                                                                    |               |                |                                                                                                    |                    |
|                                                                                                    |                                                                                                    |                                                                                                    |                                                                                                    |               |                |                                                                                                    | Hoteiren           |
|                                                                                                    |                                                                                                    |                                                                                                    |                                                                                                    |               |                |                                                                                                    | Motorieus<br>Safe  |
| elade da                                                                                                    | Chentes                                                                                                    |                                                                                                    |                                                                                                    |               |                |                                                                                                    | tistienus<br>Suli  |
| elada da<br>colla il i                                                                                                    | Chester<br>datu yar dessa larecar                                                                                                    | u.                                                                                                    |                                                                                                    |               |                | -                                                                                                    | Hotorius<br>Şubr   |
| rtada de<br>seille att                                                                                                    | Chentes<br>Italu que desso tureca<br>2                                                                                                    | -<br>                                                                                                    | 1948425                                                                                                    | 1-12          | (Fe112)        | 3<br>1                                                                                                    | Sult               |
| rtada de<br>señila el i                                                                                                    | Chentes<br>data que dessa turcar<br>2<br>Apellos/f.Scolet<br>Variantes                                                                                                    | e)<br>  foordpre<br>  foordpre                                                                                                    | 1etetorio<br>437101-00                                                                                                    | Ire           | [211W          |                                                                                                    | Noticitati<br>Sult |
| fadu de<br>soilua of r<br>.ec.go                                                                                                    | Chestes<br>data que dessa tureca<br>2<br>Apelicati,Scole<br>Vervietity<br>Chatter                                                                                                    | r<br>V<br>Contes<br>Contes<br>Ecourtite                                                                                                    | 7eestons<br>43726340<br>4371325-                                                                                                    | 1784          | [Stre          | Director<br>Director<br>Lower (106 2 C.<br>Lower (106 2 )                                                                                                    | Sufr               |
| rtada de<br>señila al f                                                                                                    | Cheekes<br>data que desea funcia<br>2<br>Apellos 7. Social<br>Versetaby<br>Studium<br>Reso                                                                                                    | ↓<br>Tourdure<br>Corin<br>Hommolin<br>Henda Lourca                                                                                                    | Telefone<br>63726245<br>63712545<br>63726245                                                                                                    | lrs:          | [2 <b>11</b> # | Direct/in<br>More 1006 E.C.<br>Lavada (1907 20<br>Lavada (1973 20                                                                                                   | Sufr<br>Sufr       |
| rtada de<br>xalha el i<br>Xe ge                                                                                                    | Utentos<br>dato que desea funciar<br>2<br>opelios#Jociel<br>Vecietas<br>Secto<br>Educato Farmo-                                                                                                    | e<br>Towntive<br>Corin<br>Echandi<br>Hindis Loura                                                                                                    | Telefonsi<br>43726340<br>43713/26-<br>43726326<br>43726326                                                                                                    | Iree          | [289           | Dirección<br>Dirección<br>Dirección (100 p.C.<br>Lavedia (100 p.C.<br>Lavedia (100 p.C.<br>Dirección (100 p.C.                                                      | Biotinus<br>Salt   |
| elada de<br>estila il i<br>36 p                                                                                                    | Cleater<br>date que desso torresa<br>2<br>Apellos fusion<br>2<br>Apellos fusion<br>2<br>Apellos | tovrtive<br>Corin<br>Ensural<br>Hindio Louro<br>O3647                                                                                                    | Teleforos<br>43726345<br>43726345<br>43726345<br>43726345<br>43726346<br>43724165                                                                                                 | [Fax          | [3# <b>19</b>  | Direction<br>Notice 1056 C.C.<br>Lovole: 0503 20<br>Harran 428 (199                                                                                                 | Soft               |
| etada de<br>colloa et<br>de ge                                                                                                    | Clientes<br>data que desea funciar<br>2<br>2<br>2 Apellocif, Scole<br>Vesietes<br>Sector<br>Rece<br>Rece<br>Rece<br>Rece<br>Rece<br>Rece<br>Rece<br>Rec                                                                                                    | Cora<br>Cora<br>Hoterati<br>Hinde Loura<br>Oscer                                                                                                    | 1000000<br>43726000<br>43725000<br>43725000<br>43725000<br>43725000<br>43740020                                                                                                   | [ <b>7</b> 88 | [\$ <b>ħ₩</b>  | Direction<br>Branch (1997)<br>Lavade (1997)<br>Lavade (1978)<br>Kanna (1978)<br>Lavade (1979)<br>Lavade (1974)                                                      | Notirus<br>Sult    |
| etada de<br>colloa etf<br>(C. p)<br>1                                                                                               | Clientes<br>dato que dessa funciar<br>apelicati Scole<br>yeoretay<br>Chaines<br>Aceo<br>ediato farma-<br>Aceto<br>ediato farma-<br>Aceto<br>ediato farma-<br>Aceto<br>ediato farma-<br>Aceto                                                                                                    | e<br>Tovratve<br>Colina<br>Entaurnal<br>Hindle Lourna<br>Oscer<br>Matecos                                                                                                    | Testone<br>47726245<br>43713/26<br>43725255<br>43725105<br>43725105<br>43725105<br>4374156<br>4374156                                                                             | ļ fax         | 1210           | Direction<br>Hower 1006 E.C.<br>Lovak 1961 2<br>Lovak 1961 2<br>Lovak 1970 2<br>Lovak 1970 2<br>Lovak 1970 2<br>Lovak 1970 2                                        | Notinus<br>Sult    |
| intada de<br>conitiva di c<br>Cécigo<br>C<br>C<br>C<br>C<br>C<br>C<br>C<br>C<br>C<br>C<br>C<br>C<br>C<br>C<br>C<br>C<br>C<br>C<br>C | Chestos<br>dato que desso turecia<br>2<br>Apelicoff, Sociel<br>Versietas<br>Chatana<br>Roto<br>entra Parma-<br>Acobe<br>entra Parma-<br>Serveo<br>entra Parma-                                                                                                    | torrative<br>Conta<br>Conta<br>Handle Lourse<br>Oscier<br>Marcos<br>Hancos<br>Hancos                                                                                                    | Telefonis<br>43720305<br>43720305<br>43720305<br>43720305<br>43720305<br>43740126<br>43740126<br>43740126<br>43740126<br>43740126<br>43740126<br>43740126<br>43740126<br>43740126 | 1764          |                | Drecolff<br>Molifier 1006 CE<br>Lovale 0703 20<br>Annual 727 02<br>Lovale 1570 0<br>Lovale 1590<br>Lovale 1590<br>Lovale 1590                                       | Salt               |
| infadu de<br>xesilas el e<br>2<br>5<br>5<br>6<br>7<br>8<br>9<br>10<br>11<br>11<br>11<br>13                                          | Cherken<br>dato ger desna huresa<br>2<br>Apellos//,Scole<br>Versettay<br>Stantare<br>Acole<br>Status Farma<br>Acole<br>Status Farma<br>Status<br>Status<br>Status<br>Status<br>Status<br>Status<br>Status<br>Status                                                                                                    | Cara<br>Ensurate<br>Cara<br>Ensurate<br>Ensurate<br>Cara<br>Ensurate<br>Cara<br>Ensurate<br>Ensurate<br>E | 1000000<br>43726345<br>43726345<br>43726345<br>43726345<br>43724104<br>43741746<br>43741746<br>43741755                                                                           | 1780          | [stree         | Direct/Ar<br>Brance 1006 0.0.<br>Lavade 1006 0.0.<br>Lavade 1000 0.0.<br>Karana A.B. 148<br>Lavade 1000<br>Lavade 1000<br>Lavade 1000<br>Lavade 1000<br>Lavade 1000 | Sult<br>Sult       |

| 🖉 Edición de la Carta                                                                                                    |                                                                                                    |                                                                                                    |                                                                                                    |                                                                                                    |                                                                                                    |                    |                                             |
|----------------------------------------------------------------------------------------------------|----------------------------------------------------------------------------------------------------|----------------------------------------------------------------------------------------------------|----------------------------------------------------------------------------------------------------|----------------------------------------------------------------------------------------------------|----------------------------------------------------------------------------------------------------|--------------------|---------------------------------------------|
| )epartamentos                                                                                                    |                                                                                                    |                                                                                                    |                                                                                                    |                                                                                                    |                                                                                                    |                    |                                             |
| BEBIDAS                                                                                                    | NTRADAS ENSALAD                                                                                                    |                                                                                                    | A PAST                                                                                                    |                                                                                                    | AVES                                                                                                 |                    | ESCADOS<br>IARISCOS                         |
| FAST FOOD POSTRES                                                                                                    |                                                                                                    | Bebidas                                                                                                    | sin Alcohol                                                                                                    | asia                                                                                                    | Borrar A                                                                                             | ictual             | izar Salir                                  |
| Uatos                                                                                                    |                                                                                                    |                                                                                                    |                                                                                                    |                                                                                                    |                                                                                                    |                    |                                             |
| O Dista Babidan 🛛 🔿 Comor                                                                                                    | tario Valorizado                                                                                                    | O Comenta                                                                                                    | ario Común                                                                                                    | 🗖 Com                                                                                                    | entario Stock                                                                                        |                    |                                             |
| O Plato Belludas O Comen                                                                                                    |                                                                                                    |                                                                                                    |                                                                                                    |                                                                                                    |                                                                                                    |                    |                                             |
| Grupo Bebidas sin Alcohol                                                                                                    | Descripción: 6                                                                                                    | aseasa                                                                                                    | Pracial                                                                                                    | <b>\$ 0.00</b>                                                                                                    |                                                                                                    | <u>Ord</u>         | en 103                                      |
| Grupo Bebidas sin Alcohol Y<br>Precio I \$ 2.50                                                                                                    | Descripción: G                                                                                                    | aseosa                                                                                                    | Preciol                                                                                                    | \$ 0.00                                                                                                    |                                                                                                    | <u>Ord</u><br>Pres | en 103                                      |
| Grupo Bebidas sin Alcohol<br>preciol [\$250                                                                                                    | Descripción 6<br>Precio II \$ 2.50<br>Precio                                                                                                    | Precip II                                                                                                    | Precio I<br>Precio II                                                                                                    | \$ 0.00                                                                                                    | Nro.Orden                                                                                            | Ord<br>Pres        | en [103<br>No fv \$0.00                     |
| Comen<br>Grupo Bebdes in Alcohol<br>precio I \$250<br>Listado (Bebidas sin Alcohol)<br>Producto<br>Generae                                                                                                    | Precio II \$ 2.50 Precio II \$ 2.50 Precio II \$ 2.50 Precio II \$ 2.50 Precio II \$ 2.50                                                                                                    | Precip II<br>\$ 2.50                                                                                                    | Precio I<br>Precio II<br>\$ 0.00                                                                                                    | \$ 0.00<br>Precio fV<br>\$ 0.00                                                                                                    | Nro.Orden<br>103                                                                                     | Ord<br>Pres        | en [103]<br>clo fV [\$ 0.00]<br>Buscador    |
| Grupo Bebider sin Alcohol     Grupo Bebider sin Alcohol     Conten     Second Second Sec | Descripción:         6           Precio II         \$ 2.50           \$ 2.50         \$ 1.50                                                                                                    | Precio II<br>\$ 2.50<br>\$ 0.00                                                                                                    | Precio I<br>Precio II<br>\$ 0.00<br>\$ 0.00                                                                                                    | \$ 0.00<br>Precio IV<br>\$ 0.00<br>\$ 0.00                                                                                                    | Nro.Orden<br>103<br>0                                                                                | Ord<br>Pres        | en 103                                      |
| Comen     Comen     C | Descripción:         6           Precio II         \$ 2.50           Pracio         \$ 2.50           \$ 2.50         \$ 1.50           \$ 1.50         \$ 1.50                                                                                                    | Precio II<br>\$ 2,50                                                                                                    | Precio I<br>Precio II<br>\$ 0.00<br>\$ 0.00<br>\$ 0.00                                                                                                    | \$ 0.00<br>Precio IV<br>\$ 0.00<br>\$ 0.00<br>\$ 5.00                                                                                                    | Nro.Orden<br>103<br>0<br>104                                                                         | Ord<br>Pres        | en 103                                      |
| Compo Bebides in Alcohol  Compo Bebides in Alcohol  Precio I \$2.50  Istado (Bebidas sin Alcohol)  Producto Gaseoses (Cubertols) Ague Mineral Beron B                                                                                                    | Descripción:         6.           Precio II         \$2.50           Precio II         \$2.50           \$1.50         \$2.50           \$1.50         \$2.50           \$1.50         \$2.50                                                                                                    | Precio II<br>\$ 2.50<br>\$ 0.00<br>\$ 2.50<br>\$ 30.00                                                                                                    | Precio II<br>\$ 0.00<br>\$ 0.00<br>\$ 0.00<br>\$ 0.00                                                                                                    | \$ 0.00<br>Precio IV<br>\$ 0.00<br>\$ 5.00<br>\$ 5.00<br>\$ 0.00                                                                                                    | Nro.Orden<br>103<br>0<br>104<br>363                                                                  | Ord<br>Pres        | err (103                                    |
| Compo Bebdas in Alcohol     Comen     Grupo Bebdas in Alcohol     Preciol [ \$250     Listado (Bebidas sin Alcohol)     Producto     Gaseosa     (Cubietols)     Ague Mireral     Beron B     Beron B                                                                                                    | Descripción:         6.           precio II         \$2.50           \$2.50         \$1.50           \$2.50         \$2.50           \$2.50         \$2.50           \$5.00         \$5.00                                                                                                    | Precio II<br>\$2.50<br>\$0.00<br>\$2.50<br>\$30.00<br>\$6.00                                                                                                    | Precio II<br>90.00<br>\$0.00<br>\$0.00<br>\$0.00<br>\$0.00<br>\$0.00                                                                                                    | \$0.00<br>Precio IV<br>\$ 0.00<br>\$ 0.00<br>\$ 5.00<br>\$ 0.00<br>\$ 0.00<br>\$ 0.00                                                                                                    | Nro.Orden<br>103<br>0<br>104<br>363<br>376                                                           | Ord<br>Pres        | en 103                                      |
| Comencia Contention     Comencia     Content     Content      | Descripción:         6           Precio II         \$2.50           \$2.50         \$1.50           \$2.50         \$1.50           \$2.50         \$1.50           \$2.50         \$2.50           \$2.50         \$2.50           \$2.50         \$2.50           \$2.50         \$2.50           \$2.50         \$2.50           \$2.50         \$2.50           \$2.50         \$2.50           \$2.50         \$2.50           \$2.50         \$2.50       | Precio II<br>\$250<br>\$0.00<br>\$250<br>\$30.00<br>\$6.00<br>\$8.00                                                                                                    | Precio II<br>\$0.00<br>\$0.00<br>\$0.00<br>\$0.00<br>\$0.00<br>\$0.00<br>\$0.00                                                                                                    | \$0.00<br>Precio IV<br>\$0.00<br>\$0.00<br>\$5.00<br>\$0.00<br>\$0.00<br>\$0.00<br>\$0.00                                                                                                    | Nro.Orden<br>103<br>0<br>104<br>363<br>376<br>121212440                                              | Orde<br>Pres       | en [103<br>lo fV [\$ 0.00<br>Buscador       |
| Compo Bebdas in Alcohol     Comen     Grupo Bebdas in Alcohol     Preciol [ \$250     Listado (Bebidas sin Alcohol)     Producto     Geseos     (Cubierto's)     Agus Mineral     Beron B     Beron B     Beron B     Beron B     Champagne cocins     Chandro Arta Brut                                                                                                    | Descripción:         6           Precio II         \$2.50           \$2.50         \$1.50           \$2.50         \$3.00           \$2.60         \$3.00           \$2.60         \$3.00           \$2.60         \$3.00           \$2.40         \$2.40                                                                                                    | Precio II<br>\$2.50<br>\$0.00<br>\$2.50<br>\$30.00<br>\$6.00<br>\$3.00<br>\$6.00<br>\$3.00<br>\$4.00                                                                                                    | Precio II<br>\$ 0.00<br>\$ 0.00<br>\$ 0.00<br>\$ 0.00<br>\$ 0.00<br>\$ 0.00<br>\$ 0.00<br>\$ 0.00<br>\$ 0.00                                                                                                    | \$ 0.00<br>Precio IV<br>\$ 0.00<br>\$ 0.00<br>\$ 5.00<br>\$ 0.00<br>\$ 0.00<br>\$ 0.00<br>\$ 0.00                                                                                                    | Nro.Orden<br>103<br>0<br>104<br>363<br>376<br>121212440<br>362                                       | Ord<br>Pres        | err [103                                    |
| Practo reundas     Comen     Grupo     Bebdes in Alcohol     Preciol     E250      Listado     (Bebidas sin Alcohol)      Producto     Geseese     (cubertole)     Agus Mirerel Baron B Brondy Napolson     Chamagne cocine Chamdon Extra Brut Chandon Extra Brut Chandon Extra Brut Extra Brut Extra Brut Extra Brut Extra Brut Extra Brut Extra Brut Extra Brut Extra Brut Extr | Descripción:         6           Precio II         \$250           \$250         \$150           \$250         \$150           \$250         \$250           \$250         \$250           \$250         \$250           \$250         \$250           \$250         \$250           \$250         \$250           \$250         \$250           \$250         \$250           \$250         \$250           \$250         \$250           \$2400         \$400 | Precto II<br>\$ 2.50<br>\$ 0.00<br>\$ 2.50<br>\$ 3.0.00<br>\$ 2.50<br>\$ 3.0.00<br>\$ 2.50<br>\$ 3.0.00<br>\$ 2.4.00<br>\$ 4.00                                                                                                    | Precio II<br>\$0.00<br>\$0.00<br>\$0.00<br>\$0.00<br>\$0.00<br>\$0.00<br>\$0.00<br>\$0.00<br>\$0.00<br>\$0.00<br>\$0.00<br>\$0.00                                                                                                    | \$ 0.00<br>Precio IV<br>\$ 0.00<br>\$ 0.00<br>\$ 5.00<br>\$ 0.00<br>\$ 0.00<br>\$ 0.00<br>\$ 0.00<br>\$ 0.00<br>\$ 0.00<br>\$ 0.00<br>\$ 0.00                                                                                                    | Nro. Orden<br>103<br>0<br>104<br>363<br>376<br>121212440<br>369                                      | Ord<br>Pres        | en [103<br>to fv [\$ 0.00                   |
| Practo Seniols     Comen     (ango Bebdes sin Alcohol)     Preciol [\$250     Listado (Bebidas sin Alcohol)      Producto     Geneose     (clubertols)     Agus Mineral     Beron B     Brandy Napoleon     Champagite cocins     Chandon Extra But     Charlon Rosso     Catro de State                                                                                                    | Descripción:         6           Precio II         \$2.50           \$2.50         \$1.50           \$2.50         \$2.50           \$5.00         \$5.00           \$6.00         \$2.40           \$2.40         \$3.400                                                                                                    | Precip II<br>\$ 2.50<br>\$ 0.00<br>\$ 2.50<br>\$ 30.00<br>\$ 6.00<br>\$ 30.00<br>\$ 2.4.00<br>\$ 4.00<br>\$ 1.250<br>\$ 3.0.00<br>\$ 2.4.00<br>\$ 1.250<br>\$ 2.50<br>\$ 3.0.00<br>\$ 2.50<br>\$ 3.0.00<br>\$ 2.50<br>\$ 3.0.00<br>\$ 2.50<br>\$ 3.0.00<br>\$ 3.0.00<br>\$ 3.000<br>\$ 3.0.00<br>\$ 3.0.00<br>\$ 3.000<br>\$ 3.0000<br>\$ 3.0000<br>\$ 3.0000<br>\$ 3.0000<br>\$ 3.0000<br>\$ 3.0000<br>\$ 3.0000<br>\$ 3.00000<br>\$ 3.00000<br>\$ 3.00000<br>\$ 3.000000000000000000000000000000000000                    | Precio II<br>\$0.00<br>\$0.00<br>\$0.00<br>\$0.00<br>\$0.00<br>\$0.00<br>\$0.00<br>\$0.00<br>\$0.00<br>\$0.00<br>\$0.00<br>\$0.00<br>\$0.00<br>\$0.00                                                                                                    | \$ 0.00<br>Precio IV<br>\$ 0.00<br>\$ 5.00<br>\$ 5.00<br>\$ 0.00<br>\$ 0.00<br>\$ 0.00<br>\$ 0.00<br>\$ 0.00<br>\$ 0.00<br>\$ 0.00<br>\$ 0.00<br>\$ 0.00<br>\$ 0.00                                                                                                    | Nro.Orden<br>103<br>0<br>104<br>363<br>376<br>121212440<br>362<br>369<br>378                         | Ords<br>Pres       | err (103                                    |
| Practice Babolies in Alcohol     Practice     Bebdas in Alcohol     Practice     Bebdas in Alcohol     Producto     Gaecess     (cubiertols)     Agus Mineral     Beron B     Beron B     Beron B     Beron B     Beron B     Charlon Extra Brut     Charlon Extra Brut     Ch | Descripción:         6           Precio II         \$2.50           \$2.50         \$1.50           \$2.50         \$2.50           \$2.50         \$2.50           \$2.50         \$2.50           \$2.50         \$2.50           \$2.50         \$2.50           \$2.50         \$2.50           \$2.50         \$2.50           \$2.400         \$2.400           \$4.00         \$4.00           \$10.00         \$9.00                                    | Precio II<br>\$2.50<br>\$0.00<br>\$2.50<br>\$3.000<br>\$2.50<br>\$3.000<br>\$4.00<br>\$4.00<br>\$1.000<br>\$4.00<br>\$4.00<br>\$4.00                                                                                                    | Precio I<br>\$ 0:00<br>\$ 0:000<br>\$ 0:000<br>\$ 0:0000<br>\$ 0:0000<br>\$ 0:0000<br>\$ 0:000<br>\$ 0:000<br>\$ 0:0000                                                                                                    | \$0.00<br>Precio M<br>\$0.00<br>\$0.00 | Nro.Orden<br>103<br>0<br>104<br>363<br>376<br>121212440<br>369<br>378<br>378<br>3780                 | Ord<br>Pres        | en 103                                      |
| Comencia Contention     Comencia     Contention     Contention                                                                                                    | Descripción:         6           Precio II         \$2.50           \$2.50         \$1.50           \$2.50         \$2.50           \$2.50         \$2.50           \$2.50         \$2.50           \$2.50         \$2.50           \$2.50         \$2.50           \$2.50         \$2.50           \$2.50         \$2.50           \$2.50         \$2.60           \$2.400         \$2.400           \$2.400         \$2.60           \$2.60         \$2.50    | Precis II<br>\$ 2 50<br>\$ 0.00<br>\$ 2 50<br>\$ 30.00<br>\$ 6 00<br>\$ 8 00<br>\$ 2 4.00<br>\$ 4 00<br>\$ 10.00<br>\$ 9 00<br>\$ 5 00                                                                                                    | Precio II<br>\$ 0.00<br>\$ 0.00<br>\$ 0                                                                                                    | \$0.00<br>Precio N'<br>\$0.00<br>\$0.000<br>\$0.00<br>\$0.000<br>\$0.0000<br>\$0.0000<br>\$0.0000<br>\$0.0000<br>\$0.0000<br>\$0.0000<br>\$0.0000<br>\$0.0000<br>\$0.0000<br>\$0.0000<br>\$0.0000<br>\$0.00000<br>\$0.00000<br>\$0.00000000<br>\$0.000000                                    | Nro.Orden<br>103<br>0<br>104<br>263<br>376<br>121212440<br>369<br>378<br>378<br>378<br>378<br>373    | Orde<br>Pres       | err 103                                     |
| Practice Bebdas sin Alcohol     Comen     Grupo     Bebdas sin Alcohol     Preciol     E 250      Listado     (Bebidas sin Alcohol)      Producto     Gaseosa     (Cubietolis)     Ague Mireal     Beronis     Beronis     Beronis     Beronis     Beronis     Beronis     Beronis     Charlos Charlas     Contract     Gaseosa     Contract     Gaseosa     Gaseosa     Gaseosa     | Descripción:         6           Precio II         \$2.50           \$2.50         \$1.50           \$2.50         \$1.50           \$2.50         \$3.0.00           \$5.00         \$2.60           \$2.400         \$4.00           \$1.000         \$10.00           \$5.00         \$5.00           \$5.00         \$5.00                                                                                                    | Aread<br>Precio II<br>\$2.50<br>\$0.00<br>\$2.50<br>\$30.00<br>\$30.00<br>\$4.00<br>\$4.00<br>\$1.000<br>\$4.00<br>\$1.000<br>\$4.000<br>\$4.0000<br>\$4.0000<br>\$4.0000<br>\$4.0000<br>\$4.0000<br>\$4.0000<br>\$4.0000<br>\$4.0000<br>\$4.0000<br>\$4.0000<br>\$4.00000<br>\$4.00000<br>\$4.000000<br>\$4.000000000000000000000000000000000000 | Precio II<br>9000<br>\$0.00<br>\$0.000 | \$0.00           Precio IV           \$ 0.00           \$ 0.00           \$ 0.00           \$ 0.00           \$ 0.00           \$ 0.00           \$ 0.00           \$ 0.00           \$ 0.00           \$ 0.00           \$ 0.00           \$ 0.00           \$ 0.00           \$ 0.00           \$ 0.00           \$ 0.00           \$ 0.00           \$ 0.00           \$ 0.00                                                                                                    | Nro.Ordan<br>103<br>0<br>104<br>363<br>376<br>376<br>378<br>378<br>378<br>378<br>3780<br>3770<br>108 | Orde<br>Pres       | err [103<br>In FV [\$ 0.00 Buseador Inprime |

El N° de CUIT debe ser ingresado en forma continua EJ. 30682525693 Seleccione la responsabilidad ante el IVA de una de las alternativas dadas por el programa. Para esto deberá picar sobre la flecha

ubicada a la derecha del box de "I.V.A."

En esta pantalla puede buscar los clientes por: -Código; Apellido ; cuit... Para ello se debe seleccionar el tipo de búsqueda que a efectuar , ingresar el dato a buscar (puede ser parcial) y presionar la tecla "ENTER" del teclado. De esta manera aparecerán en pantalla el o los datos filtrados según el factor de búsqueda. Haga doble clic en el cliente encontrado para asignarlo a la última mesa abierta

#### Modificación de datos de Clientes:

Luego de buscar en la base de datos al cliente a editar según pasos descriptos en punto anterior, se debe seleccionar al mismo mediante un clic, al finalizar la edición seleccione el botón "ACTUALIZAR"

#### CUMPLEAÑOS:

Al presionar en la opción "Cumpleaños" aparecerán los clientes cuya fecha de cumpleaños coincidan con la fecha del día.

### MAILING:

Mediante esta opción puede imprimir etiquetas con los datos de los clientes seleccionados en etiquetas tipo "AVERY nº5267

\*\*volver al tema "Facturación"

### Reportes

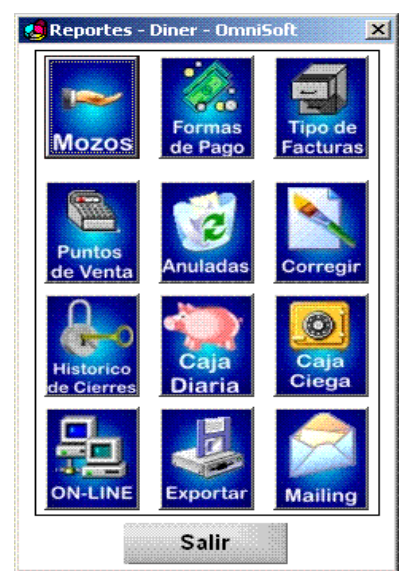

### Reporte "Mozos"

Al picar sobre el botón "Mozos" podrá tener acceso a los reportes de: Eacturación efectuada por cada mozo desde el último cierra Total

- Facturación efectuada por cada mozo desde el último cierre Total

### Reporte "Facturas" F. De Pago

-Resumen de facturas emitidas ordenadas según la forma de Pago

### Reporte "Facturas" Tipo

-Resumen de facturas emitidas ordenadas según tipo "A", "B" o "T"

### Reporte "Facturas" Pto de Vta.

-Resumen de facturas emitidas ordenadas según tipo punto de venta de emisión.

### Reporte "Facturas" Anuladas

-Resumen de Facturas anuladas por el Usuario

### Facturas "Corregir"

-Esta función funciona para usuarios de controladores fiscales . Esta herramienta detecta duplicados de Facturas y desfasajes en las formas de Pago.

### Cierre "Parcial"

Esta opción imprimirá primero un reporte tipo "X" en la impresora fiscal y pondrá el totalizador Parcial en cero. Luego podrá visualizar la información en Pantalla e imprimirla por otra impresora.

### Cierre "Total"

Esta opción imprimirá primero un reporte tipo "Z" en la impresora fiscal y pondrá el totalizador Total en cero. Luego podrá visualizar la información en Pantalla e imprimirla por otra impresora.

### Visor de situación

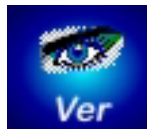

Presionando este botón podrá tener un panorama de la situación del salón:

-Mesas ocupadas.

-Mesas pendientes de cobro.

-Importe facturado.

-Importe pendiente de cobro.

-Cubiertos Facturados

La información esta dividida:

- Desde el último cierre Parcial
- Desde el último cierre Total

### **Cubiertos**

Para poder contabilizar los cubiertos facturados debera ingresa en algún listado de PLATOS el producto: (CUBIERTO/S) Este último deberá ser escrito textualmente como descripto arriba y en caracteres mayúsculos..

EL VALOR DEL CUBIERTO NO PUEDE SER IGUAL A CERO.

Tiene una opción de contabilizar un segundo tipo de cubiertos (Ej. Invitados)

Deberá ingresar un plato nuevo con la descripción "( CUBIERTO/S) . Respetar el espacio antes de la C.

Consejo: Si desea contabilizar el cubierto y no cobrarlo ingrese un valor de \$0.001

# **DELIVERY**

#### PARA UTILIZAR LA FUNCIÓN DELIVERY PRESIONE LA TECLA DE FUNCIÓN <u>F8</u>. LE APARECERÁ EL SIGUIENTE RECUADRO.

### Para ingresar un cliente de Delivery nuevo:

Deberá ingresar el n° telefónico. Presionando la tecla "ENTER" puede ir pasando de un campo a otro.

IMPORTANTE: Para ingresar la fecha de cumpleaños deberá ingresar al campo correspondiente por medio de la tecla Tabuladora .

Al finalizar de ingresar los datos del cliente un mensaje le preguntará si desea ingresar el cliente a la base de datos.

Luego de ingresarlo si usted desea puede ingresar comentarios para la cocina o el repartidor.

Estos comentarios aparecerán en el ticket correspondiente de la comandera.

| Pedido                           | 02/10/2002 14:58:19     |
|----------------------------------|-------------------------|
| ⊙ Por Telé                       | fono O Por Apellido     |
| <b>b</b> 4                       | •                       |
| Telé                             | 45289856                |
| Directón                         | Samuento 2458           |
| Nombre                           | Manba                   |
| Eecha Nac.                       | 01/01/1901              |
| Apellido                         | Syank                   |
| Comentario de (<br>Entregar en p | Jenta<br>Inmer piso     |
| Tomar Ped                        | ido Histórico Ránking>> |

### Si el cliente es pre existente:

Al ingresar el telefono de un cliente pre\_existente los datos de este último aparecerán automáticamente. Si desea agregar algun comentario para la cocina puede ingresarlos mediante la tecla tabuladora.

### Tomar Pedido

-SI USTED INGRESÓ ALGÚN COMENTARIO DEBERÁ PICAR CON EL MOUSE EN LA OPCIÓN "TOMAR PEDIDO" -SI NO DESEA INGRESAR COMENTARIOS , LUEGO DE INGRESADO EL CLIENTE O ENCONTRADO EN LA BASE DE DATOS PRESIONE LA TECLA "ENTER".

SE ABRIRÁ UNA MESA VIRTUAL EN FORMA AUTOMÁTICA. ESTA MESA FUNCIONARÁ COMO CUALQUIER MESA DE SALÓN SOLAMENTE QUE ES VIRTUAL Y ESTÁ UBICADA EN EL DOMICILIO DEL CLIENTE.

Luego de ingresar el pedido es obligatorio presionar sobre el botón "PEDIDO" de la pantalla principal.

Saldrán dos copias por la comandera : -Para la cocina -Para el repartidor

Se asigna en forma automática un N° de pedido. Este puede ser usado para un seguimiento del pedido.

|                         |                                         | Área del Pedid             | lo: No Asignada  |              |
|-------------------------|-----------------------------------------|----------------------------|------------------|--------------|
| otos I                  | Disponibles                             |                            | _                |              |
| um. H                   | lombre Moto                             |                            |                  |              |
| 1 5                     | imint F.                                |                            |                  | 600          |
| 2 1                     | Arte Martin                             |                            |                  | <b>100</b>   |
| 3 6                     | Sarso Mark                              |                            |                  | 200          |
|                         |                                         |                            |                  |              |
| otos e<br>um. N         | en Viaje<br>Iombre Moto                 | Area Final                 | Ultima Direccion | Hora         |
| otos (<br>um. 11<br>4 F | en Viaje<br>Iombre Moto<br>Fernand Jeff | Area Final<br>Ho Asignada  | Uttima Direction | Hora<br>15:1 |
| otos (<br>um.   <br>4 F | en Viaje<br>Iombre Moto<br>Fernand Jeff | Area Final<br>Ito Asignada | Uttima Direction | Hora<br>15:1 |

### **RESUMEN DE OPERATIVA PARA DELIVERY**

1-Tomar teléfono del cliente. En caso que no esté en la base de datos , completar los datos del mismo para ingresarlo.

2-Una vez asignada la mesa virtual , tomar el pedido.

3-Hacer Clic en el botón "PEDIDO"

4-Una comanda sale para la cocina incluyendo comentarios

5-Un resumen del pedido sale para expedición

6-Al salir de cocina el pedido y pasar por expedición se informa el Nº de mesa virtual a facturar

7-Emisión del Ticket

8-Indicar que repartidor hará la entrega

9-Al volver el repartidor con el ticket cobrado , informa del cobro indicando el Nº de mesa virtual.

## TECLAS DE FUNCIÓN PARA DELIVERY:

F5: Búsqueda de pedidos por N° de pedido

F6: Cobro de un pedido facturado

Botón de "PEDIDO" en pantalla principal: Permite una búsqueda de los últimos pedidos según su situación.

| Ultimos Ped  | idos     |                 |                |                          | 22/09/99 15:46             | :11                          |
|--------------|----------|-----------------|----------------|--------------------------|----------------------------|------------------------------|
| Ultimos 20   | pedidos  | en la cocina    | enviados e     | n domicilio TODOS        |                            | SALIR                        |
| Nª Pedido    | Telefono | Hora ( Tomado ) | Hora (Enviado) | Diferencia ( Tom / Env ) | Diferencia (Env / Hora act | Estado -                     |
| En la Cocina |          |                 |                |                          |                            |                              |
| 80           | 43       | 15:06:33        |                | min                      | min                        | En la Cocina                 |
| 94           | 8        | 19:19:16        |                | min                      | min                        | En la Cocina<br>En la Cocina |
| 92           | 43       | 19:11:03        |                | min                      | min                        | En la Cocina                 |
| 91           | 43       | 19:09:00        |                | min                      | min                        | En la Cocina                 |
| 90           | 43       | 18:56:35        |                | min                      | min                        | En la Cocina                 |
| 89           | 43       | 18:47:00        |                | min                      | min                        | En la Cocina                 |
| 88           | 43       | 18:44:23        |                | min                      | min                        | En la Cocina                 |
| 10           | 43       | 10:43:00        |                | min                      | min                        | En la Cocina                 |
|              | 43       | 18.32-09        |                | min                      | min                        | En la Cocina                 |
| 83           | 43       | 18.25.02        |                | min                      | min                        | En la Cocina                 |
| 98           | 4558748  | 11:08:27        |                | min                      | min                        | En la Cocina                 |
| 81           | 43       | 15:07:22        |                | min                      | min                        | En la Cocina                 |
| •            |          |                 |                |                          |                            | <u>ار</u>                    |

En esta pantalla puede regular el Nº de pedidos que quiere visualizar en pantalla presionando la tecla "ENTER"

## **CAJA DIARIA:**

Todos los pagos en efectivos aparecerán en el sector de Ingresos .

Para efectuar el Arqueo de la Caja Diaria bastará efectuar los Ingresos en efectivo no correspondientes a Ventas y los Egresos de efectivo efectuados para pagos o Retiro de Efectivo. Se podrá de igual manera ingresar los pagos a proveedores. En el caso de disponer del módulo de Economía en la utilidad "Pago a Proveedores aparecerán todos los proveedores disponibles en este último módulo.

| Caja Diaria - Diner - OmniSoft -Movimientos de Caja Ingresos Retiro de Efectivo Gastos | Comandos<br>Imprimir<br>Salir                                                                                                    | Caja Diaria<br>Punto de venta:<br>Tosos<br>Num. de Pto, de Vta. | Octubre 2002         Image: Control of the state of the state of |
|----------------------------------------------------------------------------------------|----------------------------------------------------------------------------------------------------|-----------------------------------------------------------------|----------------------------------------------------------------------------------------------------|
| INGRESOS                                                                               | Importe         Cód.         Linea         Des           \$ 473.05         1         1         Reti           \$ 53.50         5         5         5         1         1         Reti | Actualizar<br>Cód. Provi<br>o Efectivo 0                        | eedor Impoite<br>\$ 200.00                                                                                                    |
| Total Ingresos<br>\$ 526.55                                                            | Saldo<br>\$ 326.1                                                                                                    | 55 Total Egresser                                               | 0.00                                                                                                    |

### NIVELES DE SEGURIDAD.

En "**Reportes**" de la Pantalla principal se encuentra la opción "USUARIOS".

### **INGRESO DE NUEVO USUARIO.**

-Seleccionar "Nuevo"

- -Ingresar el Nombre o Clave del usuario ----- → nuevo y una contraseña.
- -Seleccionar un nivel de seguridad ------
- -Volver a repetir los mismos pasos para cada usuario nuevo -Salir

|           |                 | Nivel de Seguridad |
|-----------|-----------------|--------------------|
| Mozo1     |                 | OPERADOR           |
| Marcelo   |                 | ADMINISTRADOR      |
| Perez     |                 | MOZOS              |
| a         |                 | MOZOS              |
| Garso     |                 | MOZOS              |
| Fernand   |                 | MOZOS              |
| Berhuff   |                 | MOZOS              |
| Fender    |                 | MOZOS              |
| <u>Co</u> | ve.<br>ntraseña |                    |
|           | <u>el</u>       |                    |
| Lite      |                 |                    |

## CAMBIO EN LOS NIVELES DE SEGURIDAD.

En la opción "USUARIOS" seleccionar "Niveles de Seguridad".

Al hacer Doble clic en un nivel determinado puede habilitar o deshabilitar determinadas opciones del programa para dicho nivel.

| 🔁 Configuración de Niveles d                                                             | e Segundad - Diner 🛛 🔀                 |
|------------------------------------------------------------------------------------------|----------------------------------------|
| Descripción: ADMINISTR                                                                   | ADOR                                   |
| - Acceso a Módulos<br>Mozos<br>Platos<br>Usuarios                                        | ☑ Clientes<br>☑ Caja Diaria            |
| Acceso a Modificación o<br>Modificar Cantidad<br>Modificar Importe                       | le Items<br>Comanda<br>Borar Productos |
| <ul> <li>Acceso a Modificacion f</li> <li>✓ Vaciar Mesa</li> <li>✓ Asignación</li> </ul> | llesas<br>✓ Quitar<br>✓ Transportar    |
| - Acceso a Movimientos d<br>Ingresos<br>I Retiro de Efectivo                             | le Caja<br>V Pago Prov.<br>V Gastos    |
| Acepta                                                                                   | orra Salir                             |

Aparecerá una pantalla de configuración de cada nivel de seguridad en la cual mediante tildes podrá habilitar o deshabilitar funciones para ciertos niveles operativos.

### **FUNCIONES:**

| F1  | Activa la lista de precios de Salón (1)    |
|-----|--------------------------------------------|
| F2  | Activa la lista de precios de Delivery (1) |
| F3  | Activa la lista de precios 3               |
| F4  | Activa la lista de precios 4               |
| F5  | Muestra el estado de un pedido             |
| F6  | Cobro directo de Pedidos                   |
| F7  | Comentarios en comandas de delivery        |
| F8  | Modo Delivery                              |
| F9  | Numeracion de Facturas y tickets           |
| F10 | Descuentos                                 |
| F11 | Activa el modo Teclado                     |
| F12 | Abrir Cajón                                |

### **FUNCIONES DE TECLADO:**

| Ctrl + T | Pedir Ticket                                  |
|----------|-----------------------------------------------|
| ctrl.+ C | Cobrar Mesa                                   |
| Ctrl + P | Pedido de Comanda                             |
| Ctrl + I | Lleva el foco del Sistema al Ticket           |
| Ctrl + E | Comentarios de Comanda (Si esta sobre Item)   |
| Suprimir | Borra el item seleccionado.                   |
| Enter    | Sobre Item Muestra menu pop-up para modificar |
|          | el producto                                   |

ADMINISTRACIÓN DE ERRORES.

ERRORES DE IMPRESOR FISCAL: